## Instrukcja opisu merytorycznego faktury w systemie EOD

Zgodnie z Zarządzeniem Rektora nr 104/2021:

- 1. Faktury dokumentujące zaciągnięcie przez Politechnikę zobowiązania podlegają rejestracji w systemie EOD FAKTURY.
- Pracownik odbierający fakturę od dostawcy, niezwłocznie po odbiorze dokumentu, najpóźniej w następnym dniu roboczym, zobowiązany jest przekazać go do Kancelarii w celu jej rejestracji w EOD – FAKTURY.
- 3. Kancelaria uruchamia elektroniczny obieg dokumentu, w celu przeprowadzenia kontroli merytorycznej i formalno-rachunkowej dokumentu, przed zadekretowaniem go, ujęciem w księgach rachunkowych uczelni i uregulowaniem zobowiązania.

Osoba wskazana do opisu merytorycznego otrzyma w systemie EOD wstępnie uzupełnioną fakturę (o dane kontrahenta i podstawowe dane faktury takie jak numer, datę zakupu, datę wystawienia, termin płatności waluta oraz wartość netto i brutto):

| Informacje                     |              |  |
|--------------------------------|--------------|--|
| Miejsce przechowywania faktury | Kwestura     |  |
| Numer faktury zew.             | FA/4/01/2022 |  |
| Data zakupu                    | 2022-01-01   |  |
| Data wystawienia               | 2022-01-03   |  |
| Termin płatności               | 2022-01-17   |  |
| Waluta                         | PLN          |  |
| Wartość netto                  | 12 600,00    |  |
| Wartość brutto                 | 15 498,00    |  |

W przypadku, gdy któryś z wierszy zawiera błędną daną osoba merytoryczna ma możliwość poprawienia danych uzupełnionych przez Kancelarię. W sekcji opis merytoryczny należy uzupełnić następujące pola:

- Data dostawy/wykonania usługi.
- Rodzaj faktury pole wyboru (faktura zakupu, faktura za media, faktura zagraniczna).
- Opis pole tekstowe, w tym polu należy umieścić opis do faktury. Można tutaj skorzystać z opcji wczytania pola "Uzasadnienie celowości zakupu" z wniosku zakupowego lub przedpłaty. W tym celu należy wybrać właściwe wnioski zakupowe lub przedpłaty w pozycjach finansowania z budżetu lub projektu i wybrać opcję "Wczytaj opis z wniosków zakupowych".
- Opis celowości zakupu pole wyboru, w tym polu należy wybrać przeznaczenie zakupionego towaru lub usługi zgodnie z Zarządzeniem nr 104/2021. Należy pamiętać, że wskazując przeznaczenie zakupu nie kierujemy się źródłem finansowania, istotne jest przeznaczenie nabywanego towaru lub usługi w chwili zakupu lub w realnej przyszłości.
- Czy do faktury był dołączony protokół odbioru? jeśli do faktury był dołączony protokół odbioru należy go dołączyć w załączniku do faktury. Natomiast jeśli nie występował protokół odbiory należy wybrać opcję "NIE".
- Budżet w okresie domyślnie podpowiada się obecny rok obrotowy. Jeśli natomiast faktura została wystawiona w roku poprzednim należy wybrać budżet w okresie z poprzedniego roku.

- Umowa pole opcjonalne umożliwiające wskazanie podpisanej umowy zarejestrowanej w systemie EOD, której dotyczy faktura.
- Przekaż do dodatkowej akceptacji jeśli przed akceptacja Dysponenta Środków faktura ma trafić do dodatkowej akceptacji to w tym polu należy wskazać pracownika, który ma dodatkowo zaakceptować fakturę a następnie wybrać opcję "Przekaz do dodatkowej akceptacji".

| Opis merytoryczny                                   |                                       |
|-----------------------------------------------------|---------------------------------------|
| Odpowiedzialny za fakturę                           | Mateusz Pazowski                      |
| Jednostka organizacyjna.                            | Sekcja Systemów Zarządzania Uczelnią  |
| Data dostawy/wykonania usługi *                     |                                       |
| Rodzaj faktury                                      | wybierz 💙                             |
| Opis *                                              |                                       |
| Opis celowości zakupu *                             | wybierz 💙                             |
| Czy do faktury był dołączony protokół odbioru?<br>* | wybierz                               |
| Budžet w okresie                                    | BD22/2022/01 - Budżet w okresie 2022; |
| Umowa                                               | · ·                                   |
| Przekaż do dodatkowej akceptacji                    | -                                     |

W przypadku, w którym zwrot środków za fakturę ma trafić na konto pracownika należy uzupełnić pole "Faktura opłacona przez pracownika".

WAŻNE – Opcja "Realizacja bez wniosku o zamówienie publiczne" dotyczy wyłącznie faktur za media oraz faktur za już podpisane umowy dla których powstał wniosek zakupowy w poprzednich latach!

| Opis księgowy                                 |            |   |
|-----------------------------------------------|------------|---|
| Warunki płatności                             | Przelew 14 | ~ |
| Faktura opłacona przez pracownika             |            | • |
| Realizacja bez wniosku o zamówienie publiczne |            |   |

W sekcji "Rodzaj finansowania" należy wskazać finansowanie dla faktury.

| Rodzaj finansowania         |                 |           |                              |             |                |                  |
|-----------------------------|-----------------|-----------|------------------------------|-------------|----------------|------------------|
| Pozycje finansowane z budż  | ietu            |           |                              |             |                |                  |
| Lp. Numer wniosku           | Pozycja wniosku | Nazwa *   | Cena netto * Stawka<br>VAT * | Cena brutto | Ilość * J.m. * | Wartość netto    |
| 1 DODAJ                     |                 |           |                              |             |                | 0,00             |
| 4                           |                 |           |                              |             |                |                  |
| Pozycje finansowane z proje | ektu            |           |                              |             |                |                  |
| Lp. Numer wniosku           | Pozycja wniosku | Projekt * | Budżet projektu *            | Nazwa *     |                | Cena netto * Sta |
| DODAJ                       |                 |           |                              |             |                |                  |
| 4                           |                 |           |                              |             |                |                  |

Faktura może być finansowania z dydaktyki (budżety) lub z projektu – można też połączyć ze sobą oba źródła finansowania. Jeśli pole "Realizacja bez wniosku o zamówienie publiczne" pozostawimy odznaczone to w pozycjach finansowania należy wybrać wniosek zakupowy, po-przetargowy lub przedpłatę, do której został wystawiona faktura:

| Rod | zaj finanso | owania                   |                 |            |                           |             |                |                        |
|-----|-------------|--------------------------|-----------------|------------|---------------------------|-------------|----------------|------------------------|
| Poz | ycje finans | owane z budżetu          |                 |            |                           |             |                |                        |
| Lp. | Numer wni   | iosku                    | Pozycja wniosku | Nazwa *    | Cena netto * Stawka VAT * | Cena brutto | Ilość * J.m. * | Wartość netto          |
| 1   | WPP/114     | <u>5/2020/MP;</u> •      |                 | •          | 0,00                      | ▼ 0,00      | 0,0            | ▼ 0,00                 |
|     |             | WPP/1145/2020/           |                 |            |                           |             |                | 0,00                   |
|     |             | MP                       |                 |            |                           |             |                |                        |
| _   | ID:         | 192050                   |                 |            |                           |             |                |                        |
| Poz | Rodzaj      | Wniosek o realizację po- |                 |            |                           |             |                |                        |
| 1.0 | wniosku:    | przetargową              | Domisia umiosku | Desiglet * | Dudžet preisktu *         | Nomus *     | Cono n         | otto 🗴 Ctourko MAT 🐮 📿 |

WAŻNE – jeśli po wpisaniu numeru wniosku zakupowego, po-przetargowego lub przedpłaty system nie znajduje dopasowania należy sprawdzić czy wniosek, który chcemy wybrać został zaakceptowany przez Dysponenta Środków (system pokazuje tylko wnioski zaakceptowane przez Dysponenta). Jeśli Dysponent zaakceptował wniosek i nadal nie jest on widoczny to najprawdopodobniej rezerwacja z wniosku została już zrealizowana – w takim wypadku należy skontaktować się z Działem Rozliczeń i Budżetowania w celu wyjaśnienia, które wcześniejsze faktury zakończyły rezerwacje.

Po wybraniu numeru wniosku należy wskazać także pozycję z wybranego wniosku. Po wybraniu pozycji automatycznie zostaną uzupełnione pozycje: Nazwa, Cena netto, Stawka VAT, Cena brutto, Ilość, J.m., Wartość netto, Wartość brutto oraz Dysponent środków. Jeśli cena pozycji różni się od ceny z faktury (np. z powodu zarezerwowania większej kwoty) należy skorygować cenę tak aby była zgodna z fakturą.

| Rodzaj finansowania            |                     |                                 |           |                           |             |                |                  |
|--------------------------------|---------------------|---------------------------------|-----------|---------------------------|-------------|----------------|------------------|
| Pozycje finansowane z budżetu  |                     |                                 |           |                           |             |                |                  |
| Lp. Numer wniosku              | Pozycja wnic        | osku                            | Nazwa *   | Cena netto * Stawka VAT * | Cena brutto | Ilość * J.m. * | Wartość netto    |
| 1 WPP/1145/2020/MP;            | •                   | •                               |           | 0,00                      | • 0,00      | 0,0            | • 0,00           |
| DODAJ                          |                     | TONER HP CLJ<br>CM1312/CP/1210/ |           |                           |             |                | 0,00             |
| Pozycje finansowane z projektu | ID:                 | 1215/1515 CZ<br>10846           |           |                           |             |                |                  |
| Lp. Numer wniosku              | Jednostka<br>miary: | szt                             | Projekt * | Budżet projektu *         | Nazwa *     | Cena netto     | * Stawka VAT * C |
| 1000AJ                         | Budżet<br>kosztów:  |                                 |           |                           |             |                |                  |
| 4                              | Pozycja             |                                 |           |                           |             |                |                  |

Gdy zostanie wskazana już pozycja wniosku należy określić czy dokonany zakup należy zewidencjonować jako składnik majątku. W tym celu należy uzupełnić pole "Składnik majątku" jedną z wartości:

- NIE gdy zakup nie ma podlegać ewidencji,
- TAK gdy zakup ma podlegać ewidencji (wiąże się to z wystawieniem dokumentu OT),
- Zwiększenie wartości gdy zakup spowodował zwiększenie wartości już zewidencjonowanego składnika majątku.

Jeśli zostanie wybrana opcja "Zwiększenie wartości" należy także uzupełnić pole "Nr inwentarzowy", w którym należy wskazać składnik majątku, którego wartość ma zostać zwiększona.

| Wartość netto | Wartość brutto | Dysponent środkó | w *      | Składnik<br>majątku * |   | Nr inwentarzowy | LINK             |
|---------------|----------------|------------------|----------|-----------------------|---|-----------------|------------------|
| 2 048,00      | 2 519,04       | Jarosław Sęp;    | <b>.</b> | Nie                   | ~ | -               | WPP/1145/2020/MP |
| ·             |                | <u> </u>         | -        |                       |   | ·               |                  |
|               |                |                  |          |                       |   |                 |                  |
| 2 048,00      | 2 519,04       |                  |          |                       |   |                 |                  |
|               |                |                  |          |                       |   |                 |                  |

WAŻNE – szczególnie w przypadku wniosków po-przetargowych nie ma konieczności dodawania wszystkich pozycji z wniosku po-przetargowego do faktury. Wystarczy dodać tyle pozycji ile różnych stawek VAT na fakturze. Ważne, aby kwota faktury była zgodna z sumą pozycji z sekcji "Rodzaj finansowania".

Jeśli pole "Realizacja bez wniosku o zamówienie publiczne" zostanie zaznaczone to zamiast numeru wniosku i jego pozycji należy wybrać budżet kosztów i pozycję budżetu kosztów – ta opcja może być używana tylko w przypadku faktur za media oraz faktur za już podpisane umowy dla których powstał wniosek zakupowy w poprzednich latach.

| Rodzaj finansowania            |                         |         |                           |             |                |                            |                  |
|--------------------------------|-------------------------|---------|---------------------------|-------------|----------------|----------------------------|------------------|
| Pozycje finansowane z budżetu  |                         |         |                           |             |                |                            |                  |
| Lp. Budżet kosztów             | Pozycja budżetu kosztów | Nazwa * | Cena netto * Stawka VAT * | Cena brutto | Ilość * J.m. * | Wartość netto              | Wartość brutto   |
| 1 Budżet kosztów Kanclerza;    | •                       | •       | 0,00 -                    | 0,00        | 0,0            | • 0,00                     | 0,00             |
| DODAJ                          |                         |         |                           |             |                | 0,00                       | 0,00             |
| •                              |                         |         |                           |             |                |                            |                  |
| Pozycje finansowane z projektu |                         |         |                           |             |                |                            |                  |
| Lp. Projekt *                  | Budżet projektu *       | Nazwa * | Cena netto * Stawka VAT * | Cena brutto | Ilość * J.m. * | Wartość netto Wartość brut | to Dysponent śrc |
| DODAJ                          |                         |         |                           |             | 0,0            | 0,00 0,00                  | ס                |

Po uzupełnieniu opisu merytorycznego należy przekazać fakturą do dalszej akceptacji. W tym celu należy wybrać jedną z opcji znajdujących się w sekcji "Ścieżki przejścia":

- Przekaż do dodatkowej akceptacji faktura zostanie przekazana do akceptacji pracownika wskazanego w polu "Przekaż do dodatkowej akceptacji" a następnie trafi do akceptacji Dysponenta Środków.
- Przekaż do akceptacji Dysponenta faktura ostanie przekazana do akceptacji Dysponenta/Dysponentów wskazanych w pozycjach finansowania z budżetu/projektu.
- Zwrot do kancelarii faktura zostanie zwrócona do kancelarii np. w przypadku przypisania złej osoby merytorycznej.
- Wczytaj opis z wniosków zakupowych ścieżka techniczna, która umożliwia wczytanie pola "Uzasadnienie celowości zakupu" z wniosków zakupowych, po-przetargowych i przedpłat do pola "Opis" które znajduje się w sekcji opis merytoryczny w obiegu faktury.

Dodatkowo w polu "Do wiadomości osób" można wskazać osoby, które mają mieć podgląd do faktury bez możliwości jej edytowania.

| Scieżki przejścia:               |                                  |                     |                                    | Do wiadomości osób: |
|----------------------------------|----------------------------------|---------------------|------------------------------------|---------------------|
| Przekaż do dodatkowej akceptacji | Przekaż do akceptacji Dysponenta | Zwrot do kancelarii | Wczytaj opis z wniosków zakupowych |                     |
|                                  |                                  |                     |                                    |                     |